# 

## OHJEISTUS PIIRIT JA VALTAKUNNALLISET - koulutukset Killassa

Miten syötät koulutukset oikein Kiltaan?

Miten koulutukset näkyvät oikein yhdistyskoulutuskalenterissa? https://sydan.fi/yhdistyspalvelu/koulutukset/koulutuskalenteri

Miten käsittelet ilmoittautujien tietoja ennen koulutusta ja sen jälkeen?

## **Yhdistyskoulutus**

### Ennen koulutusta

- Valitse Tapahtumat Killassa.
- Valitse Työkaluista Lisää piirin/yhdistyksen tapahtuma.
- Täytä Tapahtuman nimi kohtaan Koulutuksen nimi, esimerkiksi Vertaistukijoiden täydennyskoulutus.
- Valitse Tapahtuman laji kohdasta Kurssit ja koulutukset.
- Valitse Tapahtumaluokitus kohdassa Yhdistyskoulutus-
- Valitse Järjestäjä kohdasta oma organisaatiosi.
- Kunta on pakollinen tieto.
- Jos kyseessä on verkkokoulutus, joka on valtakunnallinen, laita Kunta-kohtaan Verkko. HUOM: jos kyseessä on verkkokoulutus, joka on tarkoitettu tietylle paikkakunnalle, laita silloin Kunta-kohtaan esim. Vantaa.
- Paikan osoite on pakollinen tieto.
- Jos kyseessä on verkkokoulutus, laita silloin Paikan osoite kohtaan Verkkokoulutus.
- Paikan tarkempi tieto: tähän laitetaan tarkennuksia paikan osoitetietoon, jos niitä ei ole, jätä kohta tyhjäksi.
- Paikan tarkempi tieto, HUOM: se ei voi olla sama tieto kuin Paikan osoite.
- Näytetään kotisivuilla tapahtumakalenterissa, laita ruksi, niin koulutus tulee näkyviin organisaatiosi tapahtumakalenteriin ja liiton yhdistyskoulutuskalenteriin.
- Näytetään ilmoittautumislinkki kotisivuilla tapahtumakalenterissa kun lisäät ruksin tähän, yksittäiseen koulutukseen tulee mukaan linkki, josta aukeaa ilmoittautumislomake.
- Näytä yhteistyökumppanit kotisivuilla tapahtumakalenterissa älä ruksaa tähän mitään.

✓Näytetään kotisivuilla tapahtumakalenterissa

Näytetään kotisivuilla tapahtumakalenterissa ja Sydän-lehdessä

✓ Näytetään ilmoittautumislinkki kotisivuilla tapahtumakalenterissa

- Linkki ulkoiselle sivustolle, tähän voit laittaa esim. linkin omille verkkosivuille, jos siellä on lisätietoa kyseisestä koulutuksesta tai jos jostain syystä haluat ottaa ilmoittautumiset jotain muuta kautta, kuten esim. webropolin kautta, lisää silloin linkki tähän.
- Ohjeteksti ulkoisen linkin yhteyteen, laita tarvittaessa lisätieto linkkiin liittyen.
- Valitse kuva, kaksi vaihtoehtoa: jos et laita kuvaa, kalenteriin tulee automaattisesti kuva tapahtumalajin mukaan. Voit myös halutessasi.
- Tallenna yhdistyskoulutus.
- Tämän jälkeen voit lisätä Kiltaan Liitetiedosto kohdassa esim. koulutuksen ohjelman tai markkinointiesitteen liitteenä.

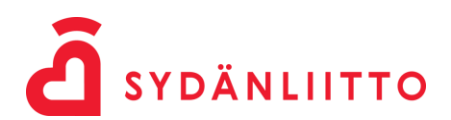

#### Ilmoittautumisajan umpeuduttua

- Jos olet ottanut sydänyhdistyksen jäsenten ilmoittautumiset Killan kautta vastaan, hallitset tietoja seuraavalla tavalla:
- Mene kohtaan Tapahtumat, valitse siellä tämä:

**KOTISIVUJEN KAUTTA ILMOITTAUTUNEET** 

- Tänne tulevat kaikkien koulutukseen ilmoittautuneiden tiedot.
- Jos sinulla on useampi koulutus auki, niin tiedot tulevat samaan paikkaan.
- Kaksi vaihtoehtoista tapaa käsitellä osallistujatietoja.
  - 1. Osallistujat Kiltaan
    - Ensisijainen tapa käsitellä osallistujatiedot.
    - Jos haluat viedä osallistujatiedot kiltaan, valitse henkilön kohdalla Käsittele.

| THUISTYSTEN JA      | PIIKIEN TAPAHTUMAT          | KORSSIT JA KOULUTUKSE            | KOTISIVUJEN KAUI     | TATEMOTTAOTONEET             |                |     |
|---------------------|-----------------------------|----------------------------------|----------------------|------------------------------|----------------|-----|
| Ma listaus kotisiuu | ian kautta ilmoittautuneist | a osallistuiista, joita ei vieli | ä ole käsitelty 📉    |                              |                |     |
|                     | ijen kauta intoittautuneist | a osanistajista, joita el viela  | a ore kasiterty. Laa |                              |                |     |
| KOTISIVUJEN         | KAUTTA ILMOITTAUT           | UNEET                            |                      |                              |                |     |
| Ilmoittautunut      | Tapahtuma                   | I                                | Nimi                 | Sähköpostiosoite             |                |     |
| 03 12 2010          | Swekokous 04 12 2019        |                                  | Ikäheimo Markku      | m i ikabeimo@amail.com       | Käsittele      | Poi |
| 23.01.2020          | Sydänvhdistysten järjestö   | ikoulutus 15.02.2020             | Rajamäki Sirpa       | sirpa.raiamaki@pp.inet.fi    | Käsittele      | Po  |
| 02.02.2020          | Sydänyhdistysten järjestö   | ikoulutus 15.02.2020             | Mustonen Marja Leena | mallu.mustonen@gmail.com     | Käsittele      | Po  |
| 04.02.2020          | Sydänyhdistysten järjesti   | ikoulutus 15.02.2020             | Kimpimäki Sirkka     | sirkka.kimpimaki@gmail.com   | Käsittele      | Po  |
| 17.02.2020          | Naisen Sydän 20.02.2020     | - 20.02.2020                     | Anna-Riitta Kokkonen | kokkonenannariitta@gmail.com | Käsittele      | Po  |
| 17.02.2020          | Naisen Sydän 20.02.2020     | ) - 20.02.2020                   | Martin Anne          |                              | Käsittele      | Po  |
| 17.02.2020          | Naisen Sydän 20.02.2020     | - 20.02.2020                     | Rantanen Eija        | eija.rantanen@wippies.fi     | Käsittele      | Po  |
| 20.02.2020          | Digikerho 27.02.2020 - 2    | 7.02.2020                        | Qvist Matti          | matti.qvist@gmail.com        | Käsittele      | Po  |
| 24.02.2020          | Digikerho 27.02.2020 - 2    | 7.02.2020                        | Qvist Matti          | matti.qvist@gmail.com        | Käsittele      | Po  |
|                     | Projectivi ac en aces       |                                  | Development (        | Mark and Inde General serve  | terr states to | -   |

Ilmoittautuneita 10 kpl.

- Kohdan käsittele takaa löytyy seuraava lomake, jossa hyväksyt henkilön kyseiseen koulutukseen.
- Mikäli henkilö on jäsen ja löytyy rekisteristä, klikkaat kohtaa, Käytä tätä.
- Jos henkilöä taas ei löydy, niin klikkaat kohtaa Lisää rekisteriin.

| läytä rekisteristä k | iytyvää henkilöä tai li: | ää henkilö rekisteriin.                         |                                              |                        |
|----------------------|--------------------------|-------------------------------------------------|----------------------------------------------|------------------------|
| ) Jos henkilö löyty  | y jo rekisteristä, valit | e alla olevasta listasta henkilö, joka laitetai | an osallistujaksi.                           |                        |
| ) Jos henkilöä ei e  | nnestään löydy, lisää    | henkilö rekisteriin painamalla Lisää rekisteri  | in-painiketta. Lisäyksen jälkeen sinut vieda | iän suoraan osallistuj |
| says-iomakkeelle,    | jossa voit laittaa neni  | iion tapantuman osaiistujaksi.                  |                                              |                        |
| Imoittautumisloma    | kkeella annetut tiedot   |                                                 |                                              |                        |
|                      |                          | ern ö                                           |                                              |                        |
| I) REKISTERI         | STA LOTTITVA HEI         | IKILO                                           | 4171 B. T                                    |                        |
| Jasennumero          | NIMI                     | Usoite                                          | Sankopostiosoite                             |                        |
| 70084517             | Reuhkala Kirsti          | Ahventie 14 A 4 90550 OULU                      | kirsti.reuhkala@gmail.com                    | Käytä tätä             |
|                      |                          |                                                 |                                              |                        |
| 2) HENKILÖN          | LISÄÄMINEN REK           | ISTERIIN                                        |                                              |                        |
|                      |                          |                                                 |                                              |                        |
| * merkityt tie       | dot ovat pakollisia      |                                                 |                                              |                        |
|                      |                          |                                                 |                                              |                        |
|                      | Tapahtuma                | Porinapiiri 26.2.2020                           |                                              |                        |
|                      | Jäsennumero              | 70084517                                        |                                              |                        |
|                      | * Sukunimi               | Reuhkala                                        |                                              |                        |
|                      | * Etunimi                | Kirsti                                          |                                              |                        |
| t to Natio           |                          |                                                 |                                              |                        |
| Lisariv              | i osoitetta varten       |                                                 |                                              |                        |
|                      | Postiosoite              | Ahvenbe 14 A 14                                 |                                              |                        |
|                      | Postinumero ja           | 90550 Oulu                                      |                                              |                        |
|                      | posttoimpaikka           |                                                 |                                              |                        |
|                      | Matkapuhelin             | 0400968303                                      |                                              |                        |
|                      | Sähköpostiosoite         | kirsti.reuhkala@gmail.com                       |                                              |                        |
| Tittel               | i / tehtävänimike        |                                                 |                                              |                        |
|                      | Erityisruokavalio        |                                                 |                                              |                        |
|                      | allines lasheritte       |                                                 |                                              |                        |
|                      | onnen laskuvitte         |                                                 |                                              |                        |
| Mahd                 |                          |                                                 |                                              |                        |
| Mahd                 | Lisätietoa               |                                                 |                                              |                        |
| Mahd                 | Lisätietoa               |                                                 |                                              |                        |
| Mahd                 | Lisätietoa               |                                                 |                                              |                        |
| Mahd                 | Lisätietoa               |                                                 |                                              |                        |
| Mahd                 | Lisätietoa               |                                                 |                                              |                        |
| Mahd                 | Lisätietoa               |                                                 |                                              |                        |

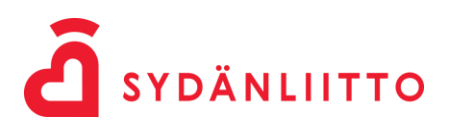

 Hyväksynnän jälkeen aukeaa vielä seuraavanlainen lomake, jonka täyttämisen jälkeen saat lisättyä osallistujan koulutukseen.

| Tapahtuma                                  | Porinapiiri 26.2.2020                                                            |
|--------------------------------------------|----------------------------------------------------------------------------------|
|                                            | Hae osallistujaa antamalla hakuehdoksi nimi ja paina hae osallistuja-painiketta. |
| Alasvetovalikon hakuehto                   | Hae osallistuja                                                                  |
| * Valitse osallistuja                      | Reuhkala Kirsti (70084517) OULU 🗸                                                |
| * Ilmoittautumispvm                        | 25.2.2020                                                                        |
| Perumispvm                                 |                                                                                  |
| * Osallistujatyyppi                        | Osallistuja 🗸                                                                    |
| * Osallistujan status                      | Valitse 🗸                                                                        |
| Toimipaikka / Organisaatio<br>jota edustaa |                                                                                  |
| Titteli / tehtävänimike                    |                                                                                  |
| Erityisruokavalio                          |                                                                                  |
| Lisätietoja                                |                                                                                  |

#### Koulutuksen jälkeen

- Koulutuksen jälkeen, käsittele osallistujien tiedot, jotka olet vienyt Kiltaan.
- Kiltaan viedyt osallistujat löydät kunkin koulutuksen tiedoista (tapahtumalistaus).

| OSALLISTUJAT      |                |             |            |                         |               |
|-------------------|----------------|-------------|------------|-------------------------|---------------|
| Nimi              | Ilmoittautunut | Тууррі      | Status     |                         |               |
| Reuhkala Kirsti   | 25.02.2020     | Osallistuja | Osallistui | Muokkaa                 | <u>Poista</u> |
| Lisää osallistuja |                |             | Yhteensä   | 1 kpl, joista osallistu | ijia 1 kpl.   |

- Täältä voit myös tarpeen mukaan muokata osallistujan statusta, jos hän on peruuttanut osallistumisensa.
- Koulutuksiin verkkosivun kautta ilmoittautuneet ja hyväksytyt osallistujat näkyvät myös tapahtumien listauksessa etusivu näkymässä.
- Voit ottaa tästä esim. suoraan tulostuksen listan osallistuneista tai tarkastella näitä muuten.

| YHDISTYSTEN JA PIIRIEN TAPAHTUMA         | KURSSIT JA KOULUTUKSET              | KOTISIVUJEN KAUTTA ILMOITTAUTUNEET  |            |
|------------------------------------------|-------------------------------------|-------------------------------------|------------|
| YHDISTYSTEN JA PIIRIEN TAPAH             | ITUMAT                              |                                     |            |
|                                          |                                     |                                     |            |
| Tapahtumien päivämäärät<br>väliltä:      | 26.2.2020                           | 2.2020                              |            |
| Tapahtuman nimi:                         | porinapiiri                         |                                     |            |
| Tapahtuman laji:                         | Valitse                             | <b>~</b>                            |            |
| Järjestäjä:                              | Valitse                             |                                     | <b>~</b>   |
|                                          | Hae tietoja                         |                                     |            |
|                                          |                                     |                                     |            |
| Tallenna tiedosto klikkaamalla kuvaketta | hiiren oikealla painikkeella ja val | itsemalla 'tallenna kohde nimellä'. | X          |
| <u>Tapahtuma Ajankohta</u>               | Paikka                              | Osallistujien lkm                   | Tulosteet  |
| Porinapiiri 26.02.2020 -                 | Aleksinkulma, Pohjansali            | 1                                   | M O Poista |

SYDÄNLIITTO

#### Raporttien hyödyntäminen

 Raporteista voit käydä ottamassa koulutuksien jälkeen tarkempia raportteja osallistuneista ja osallistujamääristä. Raportista järjestäjittäin voit tarkastella määriä, eri tapahtumaluokkia ja -lajeja.

| Voit suodattaa rap                                                                                             | orttia alla olevilla k                                                            | centillă.                                                                                                    |                                                                       |                                                                    |                                                          |                                                                        |                                                                                                    | 21.1.2021 |
|----------------------------------------------------------------------------------------------------|-----------------------------------------------------------------------------------|----------------------------------------------------------------------------------------------------|-----------------------------------------------------------------------|--------------------------------------------------------------------|----------------------------------------------------------|------------------------------------------------------------------------|----------------------------------------------------------------------------------------------------|-----------|
|                                                                                                    |                                                                                   |                                                                                                    |                                                                       |                                                                    |                                                          |                                                                        |                                                                                                    |           |
| Tapahtumien alkarr                                                                                             | nispäivä- määrät<br>väiiltä:                                                      | 1.1.2020 31.12.2020                                                                                                    |                                                                       |                                                                    |                                                          |                                                                        |                                                                                                    |           |
| Tapah<br>(piiri tai                                                                                            | tuman järjestäjä<br>jäsenyhdistys):                                               | Testi Sydänyhdistys ry (70079865) HELSIN                                                                                                    | WI                                                                    | •                                                                  |                                                          |                                                                        |                                                                                                    |           |
|                                                                                                    | Kunta:                                                                            | Valitse 🗸                                                                                                    |                                                                       |                                                                    |                                                          |                                                                        |                                                                                                    |           |
| 1                                                                                                    | Fapahtuman laji:                                                                  | Valitse                                                                                                    | ¥                                                                     |                                                                    |                                                          |                                                                        |                                                                                                    |           |
| Тара                                                                                                    | ahtumaluokitus:                                                                   | Valtse 🗸                                                                                                    |                                                                       |                                                                    |                                                          |                                                                        |                                                                                                    |           |
| Näyte<br>tapahtumakalent                                                                                       | tään kotisivuilla<br>erissa ja Sydän-<br>lehdessä:                                | Valitse 🗸                                                                                                    |                                                                       |                                                                    |                                                          |                                                                        |                                                                                                    |           |
| Sydän-k                                                                                                    | ehden numero:                                                                     | Valitse 🗸                                                                                                    |                                                                       |                                                                    |                                                          |                                                                        |                                                                                                    |           |
|                                                                                                    |                                                                                   | Use Fields                                                                                                    |                                                                       |                                                                    |                                                          |                                                                        |                                                                                                    |           |
| enna tiedosto klikka                                                                                           | iamalla excel-kuvak                                                               | Hae tuedot                                                                                                    | alla 'tallenna kohde nir                                              | nella'.                                                            |                                                          |                                                                        |                                                                                                    |           |
| nna tiedosto klikka<br>estäjä                                                                                  | iamaila excel-kuvai<br>Kunta                                                      | Hae Bedot<br>ketta hiiren oikealla painikkeella ja valitsem<br>Tapahtuman laji                                                                                                    | alla 'tallenna kohde nir<br>Sydänviikko                               | neliä'.<br>Sydän terveysmittaus                                    | Tapahtumien lukumäärä                                    | Ilmoittautuneiden osallistujien lukumäärä                              | Tapahtumatiedoissa ilmoitettujen osallistujien lokumäärä                                              |           |
| nna tiedosto kiikka<br>estäjä<br>Sydänyhdistys ry                                                              | samalia excel-kuvaš<br>Kunta<br>AKAA                                              | Has lindet<br>letta hiren okealla painkkeella ja valitsem<br>Tapahtuman laji<br>Kunsti ja koukukati                                                                                                    | talia 'talienna kohde nir<br>Sydänviikko<br>0                         | nellä".<br>Sydän terveysmittaus<br>0                               | Tapahtumien lukumäärä                                    | Ilmoittautuneiden osallistujien lukumäärä<br>0                         | Tapahtumatledoissa ilmoitettujen osallistujien lukumäärä<br>0                                         |           |
| nna tiedosto kilkka<br><b>estäjä</b><br>Sydänyhdistys ry<br>Sydänyhdistys ry                                   | amalia excel-kuvai<br>Kunta<br>AKAA<br>AKAA                                       | Hee Books<br>Anta hiren oikeala painikkeela ja valitsen<br>Tapahtuman laji<br>Kunsti ja koukukeet<br>Tapaanteen                                                                                              | salla 'tallenna kohde nir<br>Sydänviikko<br>0<br>1                    | nella".<br>Sydän terveysmittaus<br>0<br>0                          | Tapahtumien lukumäärä<br>1<br>1                          | Ilmoitautuneiden osalistujien lukumäärä<br>0<br>0                      | Tapahtumatiedoissa ilmoitettujen osallistujien lukumäärä<br>0<br>100                                  |           |
| nna tiedosto kilkka<br><b>sstäjä</b><br>Sydänyhdistys ry<br>Sydänyhdistys ry<br>Sydänyhdistys ry               | amalla excel-kuvak<br>Kunta<br>AKAA<br>AKAA<br>HELSINKI                           | Hae looker<br>etta hiren oikealla painideella ja valitsem<br>Tapahtuman lagi<br>Kunsti ja koukukaet<br>Tapaamen<br>Kanto- ja nyhmäsionatapahtunut                                                            | salla 'tallenna kohde nin<br>Sydänviikko<br>0<br>1<br>0               | nellö'.<br>Sydän terveysmittaus<br>0<br>0<br>0                     | Tapahtumien lukumäärä<br>1<br>1                          | Ilmoittautuneiden osallistujien lukumäärä<br>0<br>0                    | Tapahtumatiedoissa ilmoitettujen osallistujien lokumäärä<br>0<br>100<br>100                           |           |
| nna tiedosto kiikka<br>estäjä<br>Sydänyhdistys ny<br>Sydänyhdistys ny<br>Sydänyhdistys ny                      | amalla excel-kuvak<br>Kunta<br>AKAA<br>AKAA<br>HELSINKI<br>HELSINKI               | Here succe:<br>here okeala pankkeela ja valisen<br>Tapahtuman laji<br>Kunsi ja koukkael<br>Tapaaniem<br>Keno ja johnistientatapahenul<br>Kensi ja johnistientatapahenul                                      | alla 'tallenna kohde nir<br>Sydänviikko<br>0<br>1<br>1<br>0<br>0      | nelis".<br>Sydän terveysmittaus<br>0<br>0<br>0<br>0                | Tapahtumien lukumäärä<br>1<br>1<br>1                     | Einoittautunciden osallistajien lukumäärä<br>0<br>0<br>0               | Tapahtumatledoissa ilmoitettujen osallistujien lukumäärä<br>0<br>100<br>100<br>0                      |           |
| nna tiedosto klikka<br>estäjä<br>Sydänyhdistys ny<br>Sydänyhdistys ny<br>Sydänyhdistys ny                      | Aamaila excel-kuval<br>Kunta<br>AKAA<br>AKAA<br>HELSINKI<br>HELSINKI<br>HELSINKI  | Has toder<br>ietta hiren olkealla painkkeella ja valitseen<br>Tapahtuman laji<br>Konsti ja kuudukuut<br>Rapanton<br>Konsti ja kuudukuut<br>Konsti ja kuudukuut<br>Konsti ja kuudukuut<br>Konsti ja kuudukuut | salla 'tallenna kohde nir<br>Sydänviikko<br>0<br>1<br>0<br>0<br>1     | nellä'.<br>Sydän terveysmittaus<br>0<br>0<br>0<br>0<br>0           | Tapohtumien kukumäärä<br>1<br>1<br>1<br>1                | Ihmoittautuneiden osallistujien lukumäärä<br>0<br>0<br>0<br>0          | Tapahtumatiedoissa ilmoitettujen osallistujien lukumäärä<br>0<br>100<br>100<br>0<br>100               |           |
| nna tiedosto kiikka<br>estäjjä<br>Sydänyhdistys ny<br>Sydänyhdistys ny<br>Sydänyhdistys ny<br>Sydänyhdistys ny | Aamalia excel-kuvak<br>Kunta<br>AKAA<br>AKAA<br>HELSINKI<br>HELSINKI<br>JYVÄSKYLÄ | Here succe:<br>Intern okealla painkkeella ja valitsem<br>Tapahtuman laji<br>Kurssi ja koukukeel<br>Tapaamee<br>Kano, ja johmäsimkätejahtunut<br>Kurssi ja koukukeel<br>Lähuta<br>Kurssi ja koukukeel         | alla 'tallenna kohde nir<br>Sydänviikko<br>0<br>1<br>0<br>0<br>1<br>0 | nella".<br>Sydän terveysmittaus<br>0<br>0<br>0<br>0<br>0<br>0<br>0 | Tapahtumien lukumäärä<br>1<br>1<br>1<br>1<br>1<br>1<br>1 | Umoittautuneiden osallistajien lakumäärä<br>0<br>0<br>0<br>0<br>0<br>1 | Tapahtumatledoissa ilmoitettujen osallistujien lukumäärä<br>0<br>100<br>100<br>0<br>100<br>100<br>100 |           |

• Raportista osallistujittain voit taas tarkastella tapahtumiin osallistuneiden tietoja.

| TAPAPITUMIEN OSALLISTUJAT                                              |                                                                               |            |            |                |                       |                       |           |
|------------------------------------------------------------------------|-------------------------------------------------------------------------------|------------|------------|----------------|-----------------------|-----------------------|-----------|
| Voit suodattaa raporttia alla olevilla                                 | kentillä.                                                                     |            |            |                |                       |                       | 21.1.2021 |
| Tapahtumien alkamispöivämäärät<br>väliltä:                             | 1.1.2020                                                                      |            |            |                |                       |                       |           |
| Tapahtuman järjestäjä<br>(piiri tai jäsenyhdistys):                    | Testi Sydänyhdistys ry (70079865) HELSINKI                                    | ~          |            |                |                       |                       |           |
| Kunta:                                                                 | Valitse                                                                       |            |            |                |                       |                       |           |
| Tapahtuman laji:                                                       | Valitse 🗸                                                                     |            |            |                |                       |                       |           |
| Tapahtumaluokitus:                                                     | Valitse 🗸                                                                     |            |            |                |                       |                       |           |
| Näytetään kotisivuilla<br>tapahtumakalenterissa ja Sydän-<br>lehdessä: | Valitse 💌                                                                     |            |            |                |                       |                       |           |
| Sydän-lehden numero:                                                   | Valitse 🗸                                                                     |            |            |                |                       |                       |           |
|                                                                        | Hae Bedot                                                                     |            |            |                |                       |                       |           |
| Tallenna tiedosto klikkaamalla excel-kuv                               | aketta hiiren oikealla painikkeella ja valitsemalla 'tallenna kohde nimella'. |            |            |                |                       |                       | X         |
| Järjestäjä                                                             | Tapahtuma                                                                     | Alkupäivä  | Loppupäivä | Osallistuja    | Osallistumisen tyyppi | Osallistumisen status |           |
| Testi Sydänyhdistys ry                                                 | Huom! Testi Verkkosivukoulutus                                                | 10.05.2020 |            | Vuorinen Tiina | Osallistuja           | Osallistui            |           |
| Yhleensä 1 kpl                                                         |                                                                               |            |            |                |                       |                       |           |

- 2. Osallistujalista excel-tiedostoon kun tietoja ei viedä Kiltaan
  - Tämä yksinkertainen vaihtoehto osallistujatietojen käsittelyyn on olemassa, mutta parempi on käsitellä ja viedä osallistujatiedot aina Kiltaan.
  - Voit avata excel-tiedoston ja käsitellä osallistujatiedot lajittelemalla siellä.
  - Koulutuksen jälkeen, kun et tarvitse osallistujatietoja enää mihinkään, muista hävittää tiedosto/tiedostot, ettei niistä muodostu henkilörekisteriä.
  - Poista myös ilmoittautuneiden henkilöiden tiedot Killasta kohdasta Kotisivujen kautta ilmoittautuneet.